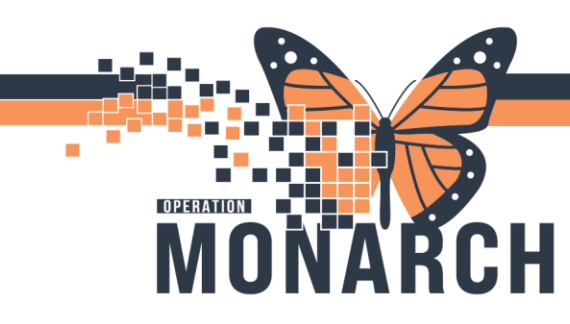

## **TIP SHEET** HOSPITAL INFORMATION SYSTEM (HIS)

## RADIOLOGY - CLINICAL REPORTING MANUAL EXPEDITE

Radiology Tech signs in to their Online Worklist

Set Exam Status to "Completed"

| Cerner     | Imaging: On  | line Work List     |                     |          |                 |        |  |  |
|------------|--------------|--------------------|---------------------|----------|-----------------|--------|--|--|
| Fask Vie   | ew Launch    | Help               |                     |          |                 |        |  |  |
| 🏹 😔 🛛      | 1 🙇 🛃        | p 🚴 🖸 🗹 😣 (        | a)                  |          |                 |        |  |  |
| Filters    |              |                    |                     |          |                 |        |  |  |
| 15/Oct     | /2024 + 2 da | ys to - 6 days     |                     |          |                 |        |  |  |
| Department |              |                    | Se                  | ection:  |                 | Subsec |  |  |
| Filtered   |              | Filtered           |                     | All subs |                 |        |  |  |
| -          |              | 1                  |                     |          |                 |        |  |  |
| Exam T     | ranscription | Unapproved Request | 3                   |          |                 |        |  |  |
| Exam St    | tatus: Com   | pleted ~           | Schedule Indicator: | All      | Vetting Status: | All    |  |  |

Completed exams will show on worklist

Desired patient needing report can be double clicked or right click and select "details"

Order detail inquiry screen opens up

Select "Manual Expedite" (bottom right)

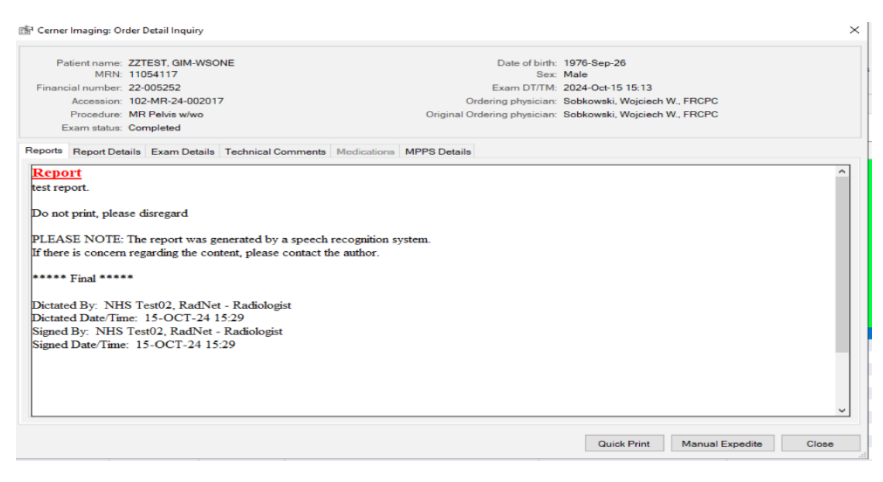

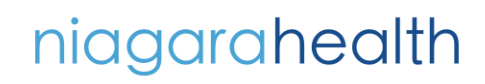

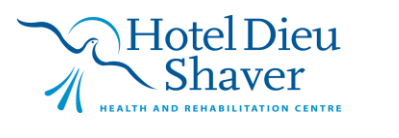

1

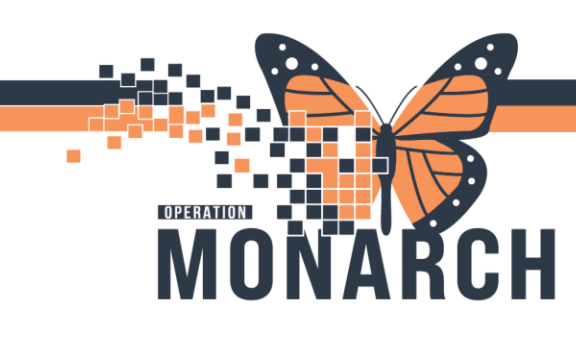

## **TIP SHEET** HOSPITAL INFORMATION SYSTEM (HIS)

Manual expedite screen opens

Select "Printers" from Print to options

Select desired template 'radiology template'

Select print option: "Print now" or "Print upon verification/authorization

Select number of copies, or if it should be cumulative chart

## Click "OK"

| 📕 HNA: Manual Expedite                                                                                       |                                                                                                    |                                           | ×           |  |
|----------------------------------------------------------------------------------------------------|----------------------------------------------------------------------------------------------------|-------------------------------------------|-------------|--|
| HNA: Manual Expedite Print to Options     Locations     Service resources Output devices:                    | Report Templa<br>Radiology T<br>Print Time Optin<br>Print now<br>O Print upor<br>Copies: 1<br>Cumulative   | te<br>emplate<br>on<br>verification/autho | entication  |  |
| HNA: Manual Expedite Print to Options O Locations O Related providers Service resources O Printers           | OK<br>Report Templa<br>Radiology T                                                                         | Close<br>te                               | Submit<br>X |  |
| Service resources:<br>Ancillary<br>Constraints<br>Service Resource Categories<br>Service Resource Categories | Print now     Print upon verification/authentication     Sending Organization     Copies: 1     Cumulative |                                           |             |  |
|                                                                                                    | ОК                                                                                                    | Close                                     | Submit      |  |

Report prints.

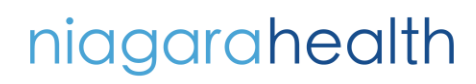

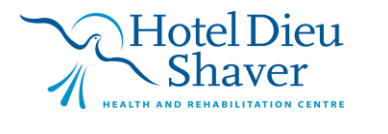

2